Wenn ein OM verstorben ist und von den Angehörigen der Wunsch geäußert wird, den Eintrag in der Datenbank bei QRZ komplett zu löschen ist oft guter Rat teuer.

Hier gebe ich eine Hilfe, wie das durchzuführen ist. Derjenige OM der das durchführt, muss bei QRZ registriert sein und ist auch für die Meldung verantwortlich, also bitte keinen Missbrauch.

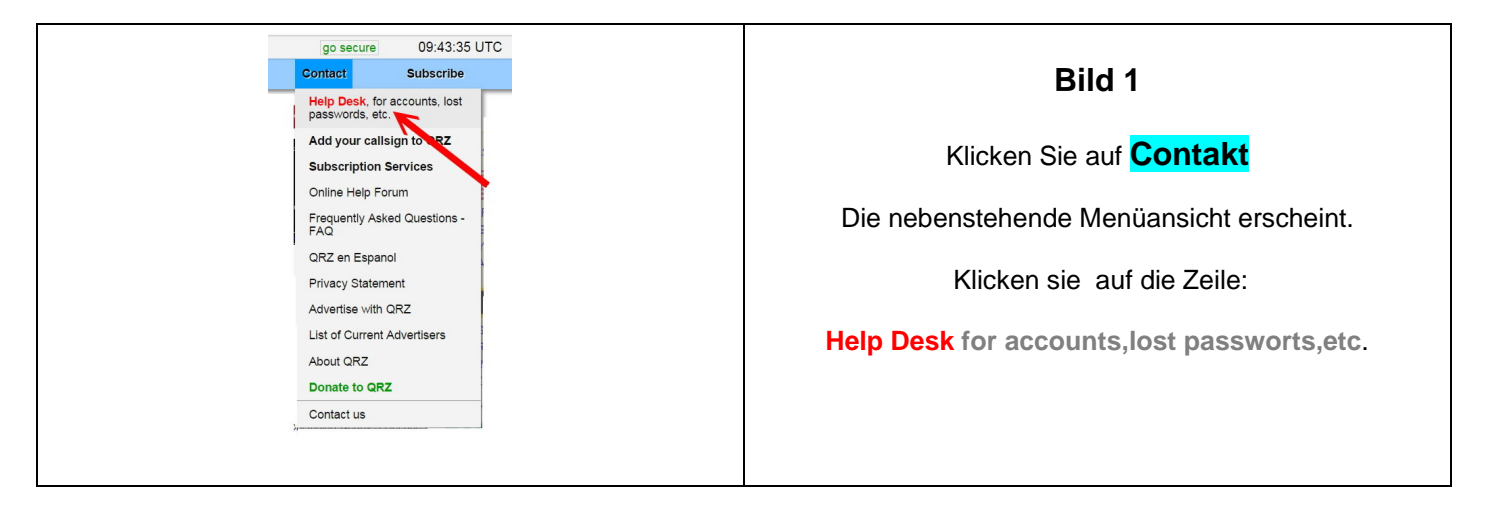

| Welcome back DC5WW !       Klicken Sie auf:         How can we help you?       Please choose one of the categories below:         Change my password       Report a Silent Kay         QRZ Subscriptions       Callsign change         Report a Silent Key       Your Support History | <b>QRZ.COM</b> QRZ Customer Support Center                             |                            |
|----------------------------------------------------------------------------------------------------|------------------------------------------------------------------------|----------------------------|
| How can we help you?       Please choose one of the categories below:         Change my password       Report a Silent Kay         QRZ Subscriptions       Callsign change         Report a Silent Key       Your Support History                                                     | Welcome back DC5WW !                                                   | Bild 3<br>Klicken Sie auf: |
| <ul> <li>QRZ Subscriptions</li> <li>Callsign change</li> <li>Report a Silent Key</li> <li>Your Support History</li> </ul>                                                                                                    | Change my password                                                     | Report a Silent Kay        |
| <ul> <li>Report a Silent Key </li> <li>Your Support History</li> </ul>                                                                                                    | <ul> <li>QRZ Subscriptions</li> <li>Callsign change</li> </ul>         |                            |
|                                                                                                    | <ul> <li>Report a Silent Key </li> <li>Your Support History</li> </ul> |                            |

| QRZ.COM                                                                                                    | QRZ Customer Support Center | Bild 4                                                                                |
|----------------------------------------------------------------------------------------------------|-----------------------------|---------------------------------------------------------------------------------------|
| Report Silent Key           You can use this form to report a Silent                                                                                                    | Start Key to QRZ.           | Links sehen Sie Ihr eigenes<br>Rufzeichen.                                            |
| A staff member will review your report and may either mark the database record as Silent Key or remove it from the database. Please convey our deepest condolences to family and friends. Your callsign: Eigenes Call Please enter the callsign of the Silent Key you wish to report: Continue |                             | Darunter tragen Sie das<br>Rufzeichen des<br>verstorbenen OM`s ein<br>und klicken auf |
|                                                                                                    |                             | Continue                                                                              |

| QRZ.COM                                                                                                    | QRZ Customer Support Center                                                                                                    | Bild 5                                                                                                    |
|----------------------------------------------------------------------------------------------------|----------------------------------------------------------------------------------------------------|----------------------------------------------------------------------------------------------------|
| Report Silent Key         You can use this form to report a Silent         A staff member will review your report a database. Please convey our deepest of         Your callsign: DL xxx (eigenes Call         Please enter the callsign of the Silent Key         Max Mustermann         Marktstrasse 99         D-9999 Musterhausen | Start Ove         Key to QRZ.         nd may either mark the database record as Silent Key or remove it from the ondolences to family and friends.         II)         ey you wish to report: DL xxx (Call des Verstorbenen OM)         Die Adresse des Verstorbenen.)         Hier den angepassten Text eintragen.         put this ham's passing?:         o         cken zum Absenden der Meldung. | <ul> <li>Hier werden die Daten<br/>angezeigt, die bei ORZ<br/>hinterlegt sind.</li> <li>In das Feld darunter<br/>tragen Sie den Grund der<br/>Löschung ein.</li> <li>Zum Absenden klicken Sie</li> <li>Submit Silent Key Report</li> </ul> |

Hier ein Beispieltext. Der rote Text muss natürlich entsprechend geändert werden.

Our member Max Mustermann died on 28.07.2016 aged 83 years.

Please delete the entry completely in the database.

Regards

## Name und ggf. Emailadresse

z.B. Hans Meier

hans.meier@t-onnline.de

| QRZ.COM                                                                                                    | QRZ Customer Support Center                                                                                                    | Bild 6                                                                                                    |
|----------------------------------------------------------------------------------------------------|----------------------------------------------------------------------------------------------------|----------------------------------------------------------------------------------------------------|
| Thank you, your support request         Your support request has been dispatched online.de.         You should hear back from us within 1 to 3 provided. Please note that our helpers can provider.         You should make sure that your anti-spam instructions and/or messages from our teat         Callsign: DL1XXX         Ticket #: 999999         Write this down, and store it throughout the any time by visiting the following URL: https://this.ticket.directly.by.clicking HERE.         Printthis Page       Return to QR2 | It has been submitted!         It to the QRZ Administrators, and an email has been sent to: dc5ww@t-         It days, or longer if we can't reach you using the email address that you not respond to anti-spam notices or requests for verification from your email         software allows mail from support@qrz.com so that you won't miss important m.         e life of your ticket. You can use this information to view/update your ticket at s://ssl.qrz.com/respond and typing in the above credentials, or you can access         It is to Support | Im nächsten Fenster<br>sehen Sie nun die<br>Rückmeldung mit einer<br>Bearbeitungsnummer<br>(Ticket #: )<br>Damit ist die Meldung<br>erledigt. |

Diesen Text erhalten Sie als automatische Mail von QRZ. Bitte nicht darauf antworten.

| User Support Center<br>QRZ.COM                                                                 | Bild 7                         |
|------------------------------------------------------------------------------------------------|--------------------------------|
| QRZ Support Request #181452                                                                    | Später bekommen Sie            |
| Dear DK1XXX                                                                                    | als Bestätigung eine<br>Fmail. |
| A QRZ Support Request has been filed for you, Ticket# 99999                                    |                                |
| Your comments have been forwarded to the QRZ administrators. Do NOT respond to this email.     |                                |
|                                                                                                | Der Vorgang wird nun           |
| To view/update your ticket, click the link below:                                              | Von QN2 bearbentet.            |
| https://ssl.grz.com/respond?op=show_ticket&k=42955884a89475a85619d49b1dd2e0bc                  | Das kann ggf. 1-3 Tage         |
|                                                                                                | dauern, da der Eintrag         |
| If the link does not work, you can point your browser to:                                      | manuell geändert wird.         |
| https://ssl.grz.com/respond                                                                    |                                |
| and enter the following credentials:                                                           |                                |
| Callsign: DL1XXX                                                                               |                                |
| Ticket #: 99999                                                                                |                                |
| Due to the high volume of user requests, it may take 1 to 3 days before you hear back from us. |                                |
| 73, The QRZ Support Team                                                                       |                                |
|                                                                                                |                                |